# Curriculum BUILDER

Curriculum Builder Makes it Easy for Students to Access High-Quality Academic Resources through the Learning Management System (LMS).

#### Easily build a course reading list

- 1. Search your library's online content from within the LMS
- 2. Click "Add to Reading List" and your selections are saved
- 3. Annotate reading list items and copy other reading lists created at your institution\*

# Curriculum Builder helps with class collaboration, discussion and participation:

- The reading list can be used as a basis for a class project
- Weekly reading lists from Curriculum Builder can be correlated to combine themes to spark class discussion
- Students can share evaluations of websites selected from a Curriculum Builder list using the class wiki
- Students can upload writing exercises based on articles assigned in the reading list

### **Curriculum Builder for educators:**

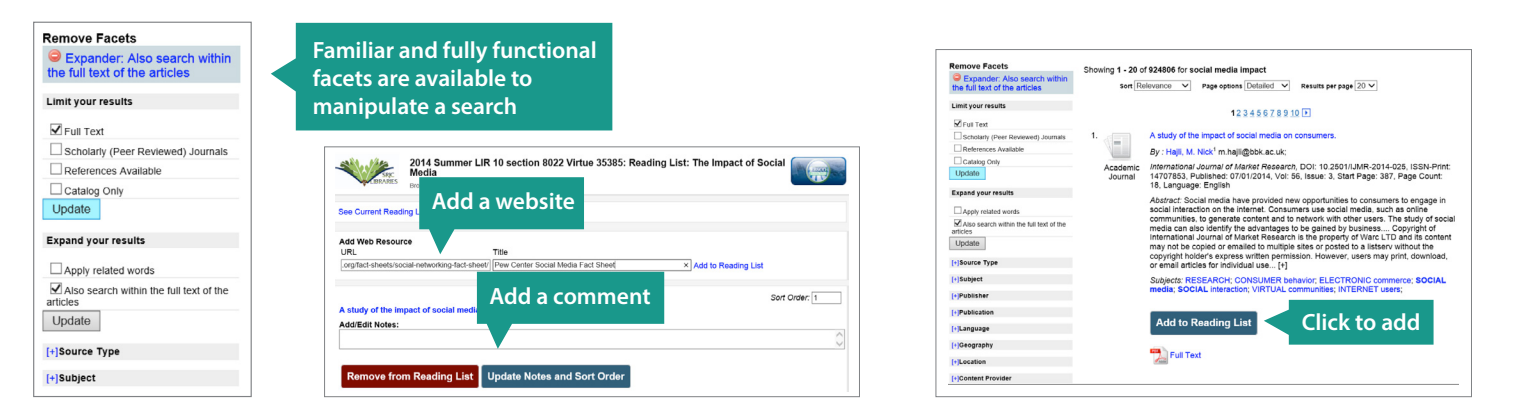

## This is how students will see Curriculum Builder:

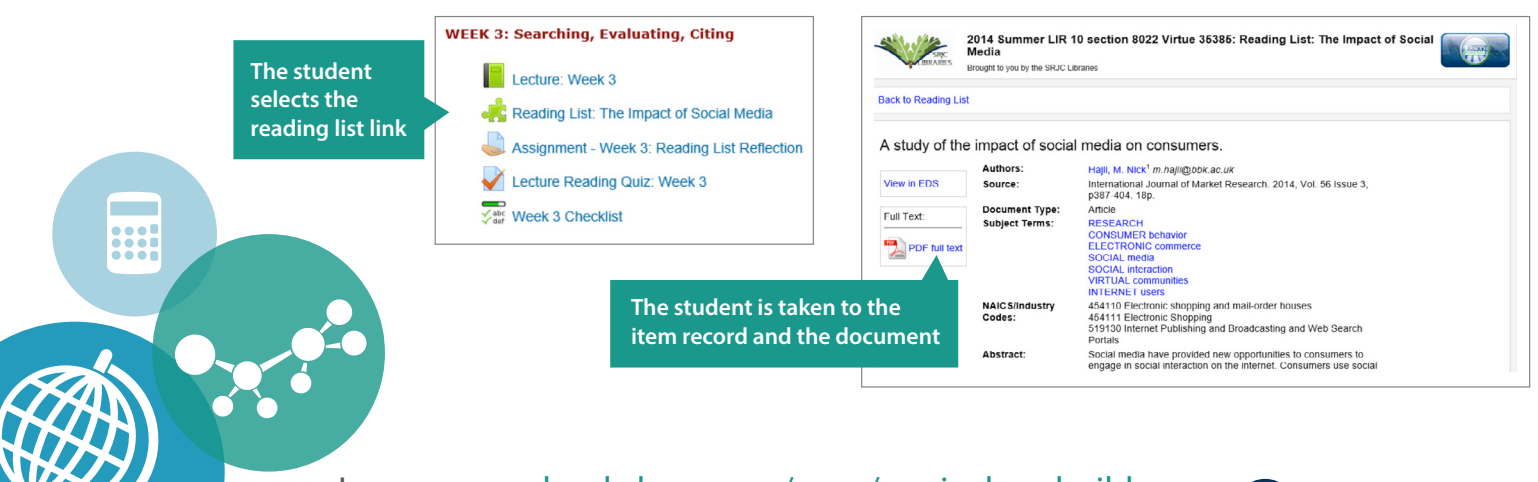

#### Learn more: cloud.ebsco.com/apps/curriculum-builder

\*Please note that the full text to which an institution subscribes is sometimes subject to unique conditions for use as course materials, and the guidelines for each must be followed, as appropriate.

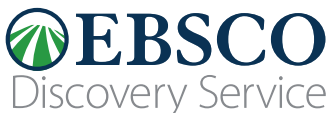